## Zugang zu "eduroam" - Einrichtung unter Windows 7

1. In der Systemablage (unten rechts) das Symbol für Drahtlosnetzwerke doppelklicken.

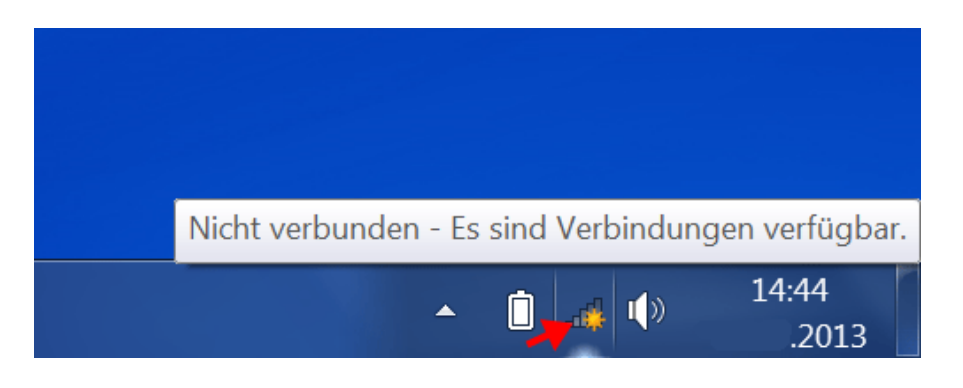

2. In der Liste der verfügbaren Netzwerke sollte "eduroam" angeführt sein. Wenn nicht, klicken Sie auf *"Netzwerkliste aktualisieren*". Wenn es danach immer noch nicht angezeigt wird, sind Sie außerhalb der Reichweite mit Ihrem Notebook oder sonst ein Problem liegt vor.

|     | Nicht verbunden 5                    |    |
|-----|--------------------------------------|----|
|     | Es sind Verbindungen verfügbar.      |    |
|     | Einwähl- und VPN-Netzwerke           |    |
|     |                                      |    |
|     |                                      |    |
|     |                                      |    |
| Tva | DHBW-STUDENT                         |    |
|     | eduroam <b>J</b>                     |    |
|     | Verbindung<br>automatisch herstellen | -  |
|     | Netzwerk- und Freigabecenter öffnen  |    |
|     | ▲ 📋 🚜 🕪 14:45<br>.20                 | 13 |

3. "eduroam" auswählen und "Verbinden" drücken

4. Benutzernamen und Kennwort eingeben.

Sie geben Ihren Benutzernamen wie beim DUALIS-Webclient ein.

z.B.: <u>benutzername@IT.DHBW-Ravensburg.DE</u> oder <u>benutzername@MB.DHBW-Ravensburg.DE</u>.

| Windows-Sicherhe              | it                                                  |
|-------------------------------|-----------------------------------------------------|
| Netzwerkau<br>Geben Sie die B | thentifizierung<br>enutzeranmeldeinformationen ein. |
|                               | <pre>@mb.dhbw-ravensburg.de</pre>                   |
|                               | OK Abbrechen                                        |

| Windows-Sicherhe              | eit <b>Example</b>                                                                                                    |
|-------------------------------|----------------------------------------------------------------------------------------------------|
| Netzwerkau<br>Geben Sie die E | uthentifizierung<br>Benutzeranmeldeinformationen ein.                                                                                                    |
|                               | Image: Construction of the second second sec |
|                               | OK Abbrechen                                                                                                    |

## 5. Zertifikat überprüfen und Verbinden

Es ist sehr wichtig die Zertifikatüberprüfung zu aktivieren, falls Sie die Verbindung manuell einrichten.

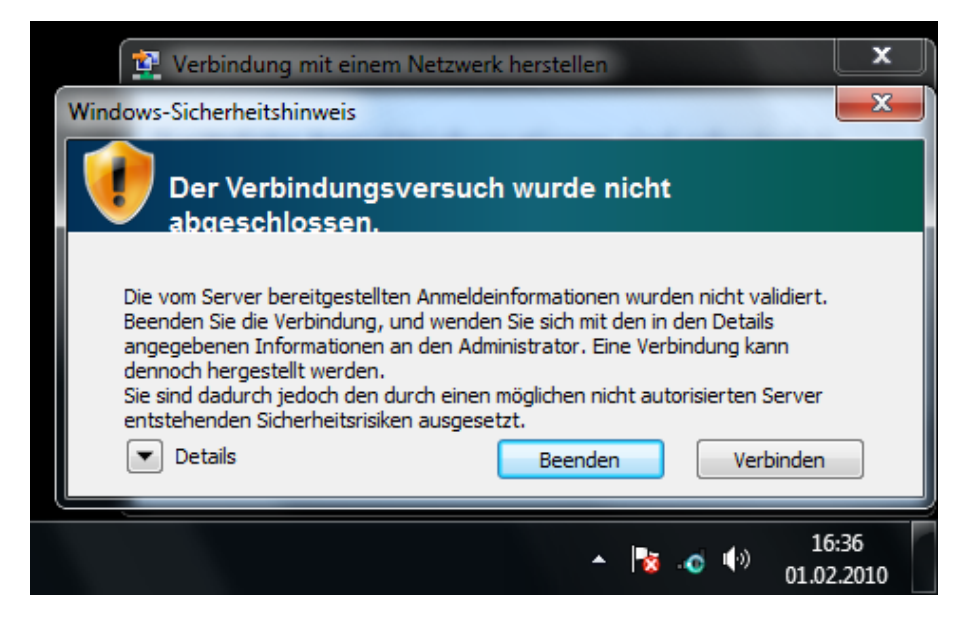

Ein Druck auf "Details" bringt folgendes:

Je nachdem ob Ihr Benutzername auf "@IT.DHBW-Ravensburg.DE" oder "@MB.DHBW-Ravensburg.DE" endet wird Ihnen ein unterschiedliches Zertifikat angezeigt.

| W | Vindows-Sicherheitshinweis                                                                                                    |  |
|---|----------------------------------------------------------------------------------------------------|--|
|   | Der Verbindungsversuch wurde nicht abgeschlossen.                                                                                                    |  |
|   | Die vom Server bereitgestellten Anmeldeinformationen wurden nicht validiert.<br>Beenden Sie die Verbindung, und wenden Sie sich mit den in den Details<br>angegebenen Informationen an den Administrator. Eine Verbindung kann<br>dennoch hergestellt werden.<br>Sie sind dadurch jedoch den durch einen möglichen nicht autorisierten Server<br>er Details                                                                                                    |  |
|   | Radiusserver: tmbsrv6.mb.dhbw-ravensburg.de<br>Stammzertifizierungsstelle: T-TeleSec GlobalRoot Class 2<br>Der Server "tmbsrv6.mb.dhbw-ravensburg.de" stellte ein gültiges, von<br>"T-TeleSec GlobalRoot Class 2" ausgestelltes Zertifikat dar. "T-TeleSec<br>GlobalRoot Class 2" ist jedoch nicht als gültiger Vertrauensanker für das<br>Profil konfiguriert. Außerdem ist der Server "tmbsrv6.mb.dhbw-<br>ravensburg.de" für das Profil nicht als gültiger NPS-Server konfiguriert, |  |
|   | Details <u>B</u> eenden <u>V</u> erbinden                                                                                                    |  |

oder

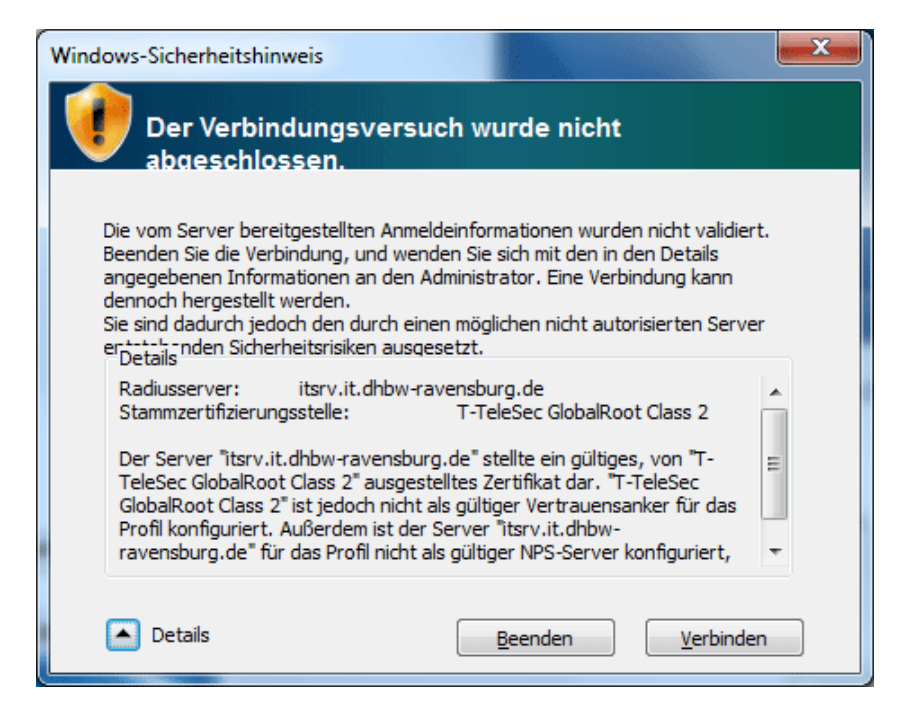

In beiden Fällen muss das Zertifikat gültig und von "T-TeleSec GlobalRoot Class 2" ausgestellt sein.

Jetzt dürfen Sie "Verbinden" drücken.

## 6. Fertig!

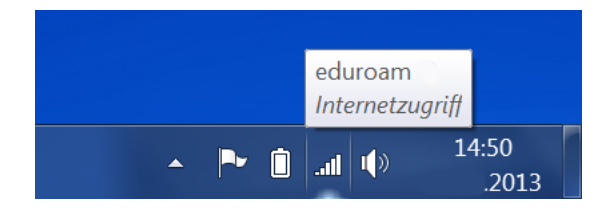